## Android 端末での設定例

- ※ Android 端末ではキャリアや OS のバージョンにより手順が異なります。 ここでは基本的な事項について記載します。画面のイメージが異なる等の差異は、 各自の状況にあてはめて試行して下さい。 以下は、Android5.0.2 での設定例となります。
- 1. 「設定」メニューから「アカウント」をタップします。

| 設定     |        | Q |
|--------|--------|---|
| ユーザー設定 |        |   |
| •      | 位置情報   |   |
| •      | セキュリティ |   |
|        | アカウント  |   |
|        | 言語と入力  |   |

2. 「アカウントを追加」をタップします。

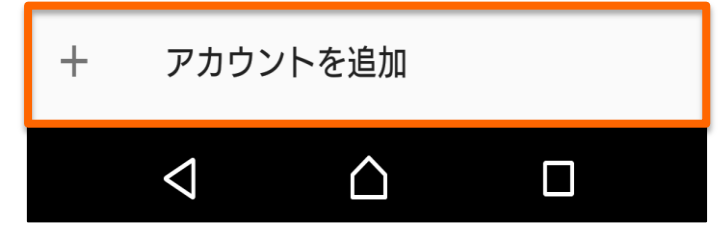

3. Excannge ActiveSync をタップします。

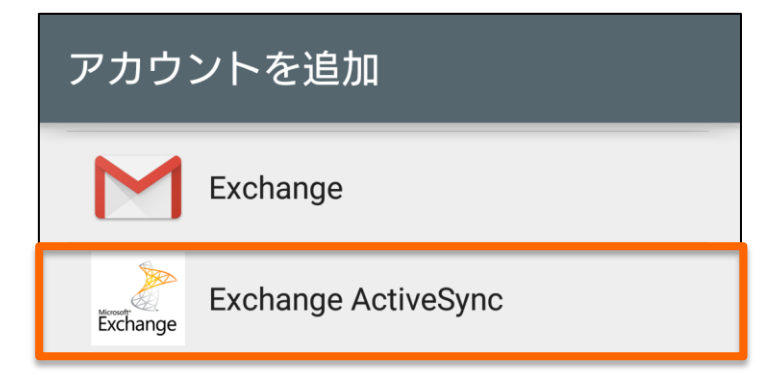

4. アカウント情報を入力します。

| Exchangeアカウントを追加                                         | 上段に                                                  |  |
|----------------------------------------------------------|------------------------------------------------------|--|
| Exchangeアカウントを簡単な操作で設<br>定できます。<br>1699000aa@otani.ac.jp | " 学籍番号@otani.ac.jp "<br>を入力し、<br>下段にパスワードを入力し<br>ます。 |  |
| •••••                                                    | 入力後、「次へ」をタップします                                      |  |
| □ パスワードを表示                                               | 4 y o                                                |  |

4. 下図の画面が表示される場合は「OK」をタップします。

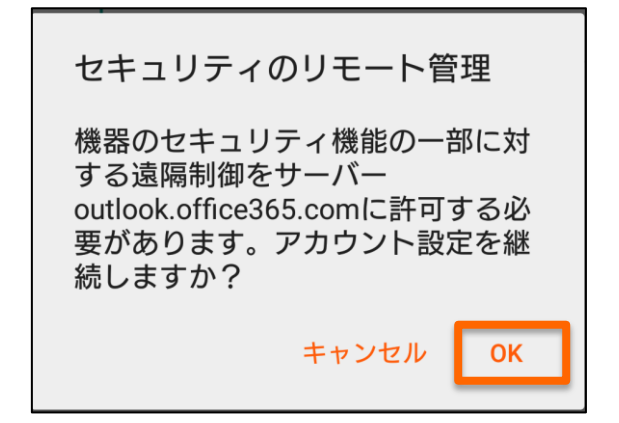

5.「次へ」をタップし、アカウントの詳細設定を進めます。

| アカウントの設定                                            |    |  |  |  |
|-----------------------------------------------------|----|--|--|--|
| は、[設定] > [データ使用]で同期を有効にしてくださ<br>い。また、いつでも手動で同期できます。 |    |  |  |  |
| 確認頻度<br><b>プッシュ</b>                                 | •  |  |  |  |
| 同期するEメールの期間<br>1週間 ▼                                |    |  |  |  |
| ✓ Eメールの着信を知らせる                                      |    |  |  |  |
| ✓ 連絡先を同期する                                          |    |  |  |  |
| ✔ カレンダーを同期する                                        |    |  |  |  |
| ✓ Eメールを同期する                                         |    |  |  |  |
| ✔ タスクを同期する                                          |    |  |  |  |
| □ Wi-Fiへの接続時に添付ファイルを自動的<br>□ にダウンロードする              |    |  |  |  |
| 戻る                                                  | 次へ |  |  |  |

6. このアカウントの名称としてメールアドレスを入力します。

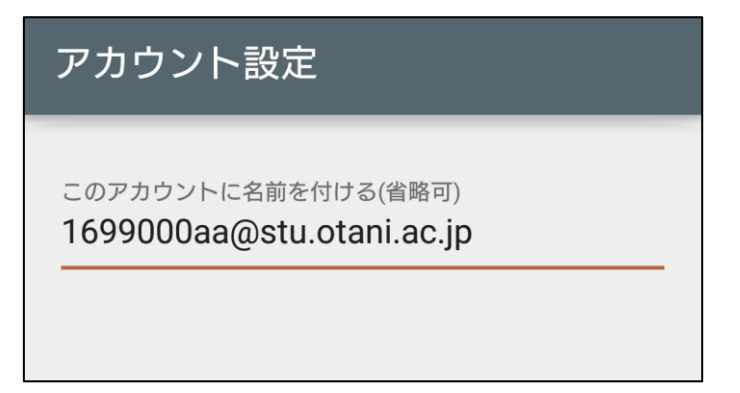

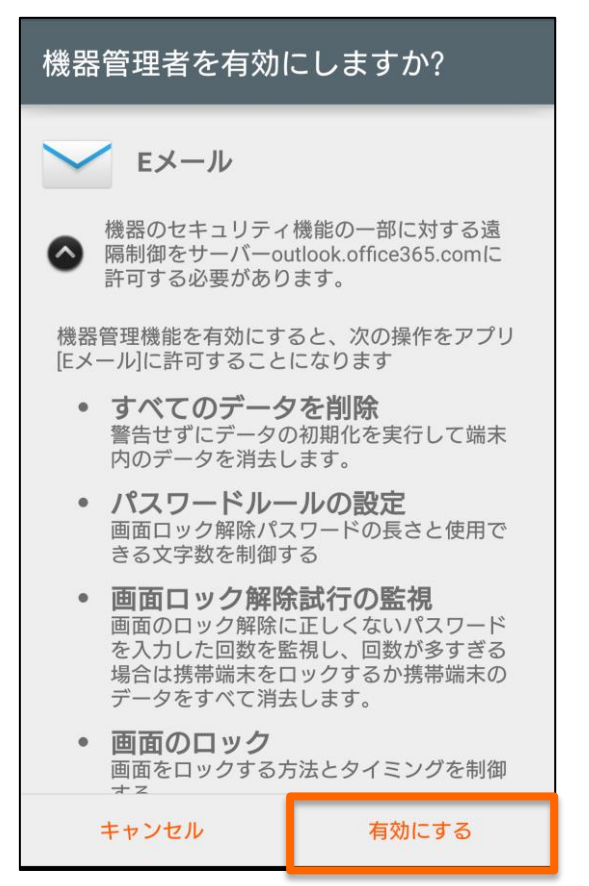

7. 「機器管理者」に関する画面が表示される場合は「有効にする」をタップします。

以上で設定は完了です。

今後、手順が変更される可能性もありますので、随時更新します。